# SYSTÉM ŘÍZENÍ BAZÉNOVÉ TECHNOLOGIE

# 

# --- wifi modul / webové rozhraní ---

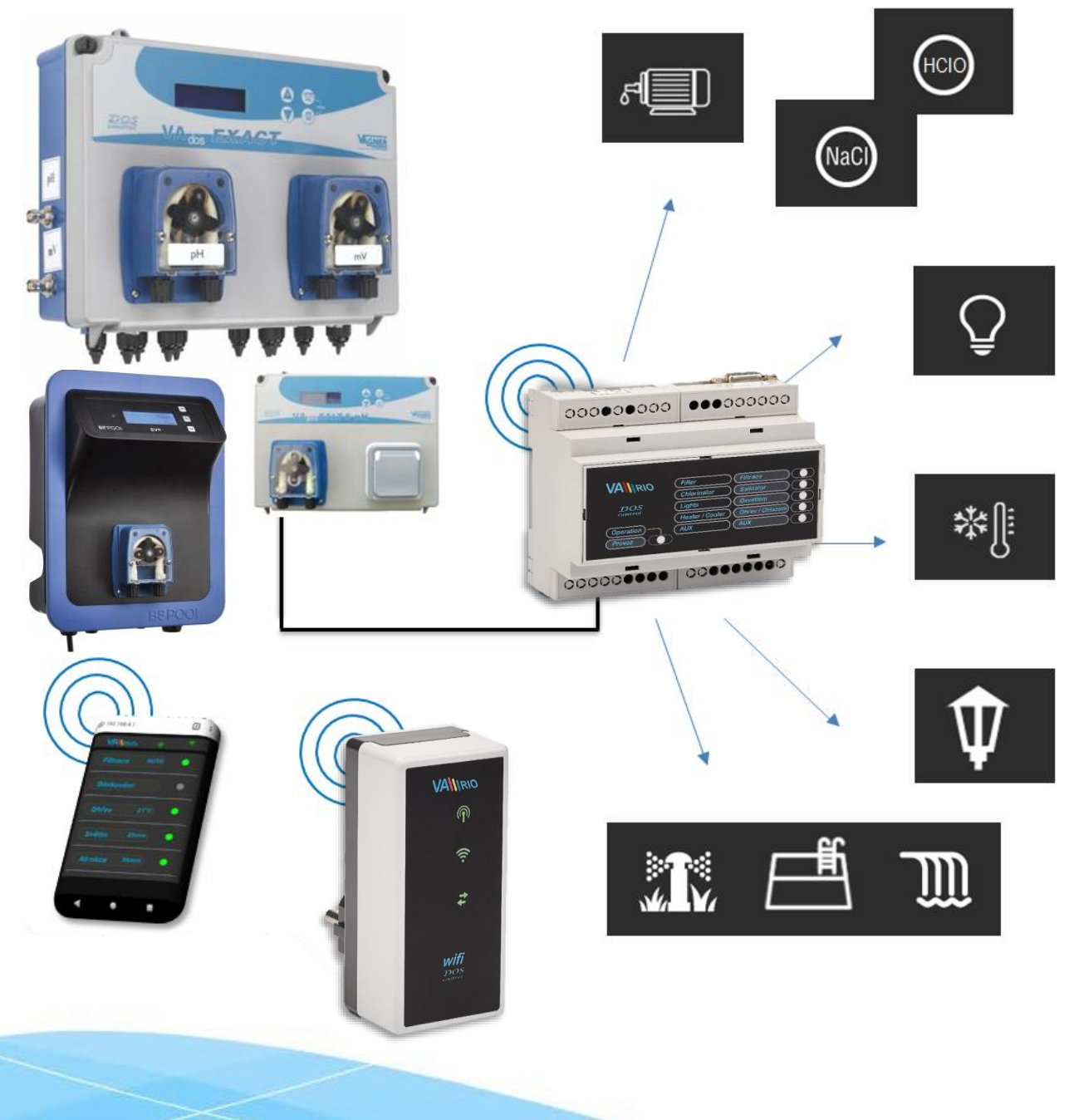

20-02\_ver.1.11\_VA

#### 1. Bezpečnostní pokyny

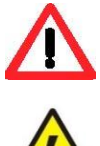

Před instalací a spuštěním zakoupené jednotky si pečlivě přečtěte tento návod. Pokud potřebujete jakékoli vysvětlení nebo máte jakékoli pochybnosti, neváhejte kontaktovat Vašeho dodavatele zařízení. Používáte-li osobní elektronickou lékařskou pomůcku (kardiostimulátor apod.), ověřte si u výrobce její ochranu proti vlivu rádiového vysílání, aby nedošlo k ovlivnění její činnosti. Systém VArio používá rádiovou komunikaci na frekvenci 869,530 MHz s max. výkonem ≤ 20mW.

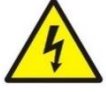

Jednotka by měla být vždy instalována odborným / proškoleným pracovníkem. Vždy odpojte zařízení od napájení elektrickým proudem, budete-li provádět jakékoli údržbové, servisní práce či připojování dalších externích periférií. Napájení modul DIN systému VArio musí být zajištěno z jistícího prvku filtračního/recirkulačního bazénového <u>čerpadla.</u>

ZAKAZUJE SE POUŽÍVAT VYSÍLAČE A RADIOLOKÁTORY NEBEZPEČÍ **VÝBUCHU** !

Díky radiofrekvenční bezdrátové komunikaci se zakazuje používat zařízení v blízkosti dolů a lomů, resp. míst s možným nebezpečím výbuchu.

#### 2. Obecné informace

Zařízení připojitelné do elektrické zásuvky, které umožňuje bezdrátové lokální ovládání pomocí telefonu/tabletu/PC přes webový prohlížeč v režimu WIFI SERVER. V případě režimu WIFI CLIENT (po registraci do domácí wifi sítě s připojením k internetu) umožňuje zařízení vzdálený přístup a ovládání systému VArio přes webovou službu VArio (přes internet).

#### WIFI modul – funkce

- vzdálené ovládání pomocí web. rozhraní přes lokální wifi síť VArio (režim WIFI SERVER)
- vzdálené ovládání pomocí webové služby přes internet (režim WIFI CLIENT) \_

#### 3. Technické informace

#### WIFI modul

| Rozměry (Š – V – H)<br>Materiál<br>Třída bořlavosti | 50 x 100 x 40 mm<br>ABS nylon 66                                                                 |                    |
|-----------------------------------------------------|--------------------------------------------------------------------------------------------------|--------------------|
| Napájení / příkon<br>Frekvence / pásmo              | 869,530 MHz / P, max. výkon ≤ 20mW                                                               | L                  |
| Podporované prohlížeče                              | Chrome verze 76.x a vyšší / FireFox verze 68.x<br>Opera verze 62.x a vyšší / Microsoft Edge 44.x | a vyšší<br>a vyšší |

#### 4. Notifikace stavu WIFI modulu

Pomocí 3 LED je WIFI modul schopen notifikovat následující stavy:

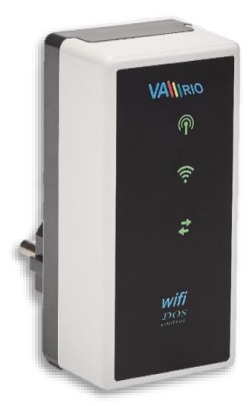

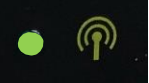

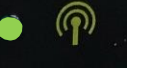

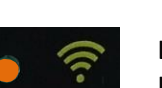

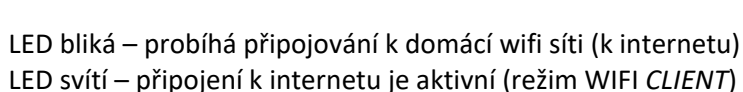

LED bliká – lokální wifi síť VArio je aktivní (režim WIFI SERVER)

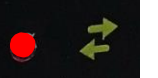

LED bliká – probíhá přenos dat mezi WIFI modulem a VArio serverem

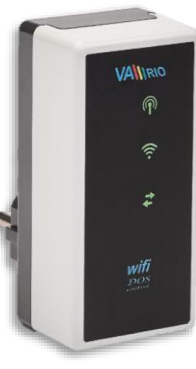

#### 5. Instalace a provozní režim

#### Instalace WIFI modulu

WIFI modul vsuňte do elektrické zásuvky 230V a vyčkejte na inicializaci zařízení. V továrním nastavení je WIFI modul v režimu WIFI **SERVER** (= přímé lokální ovládání přes vlastní wifi síť VArio). WIFI modul lze také připojit k domácí wifi síti s přístupem na internet (režim WIFI **CLIENT** = ovládání systému VArio přes internet).

#### Provozní režim WIFI modulu

WIFI modul po spuštění a inicializaci vytvoří samostatnou lokální wifi síť VArio. Název sítě obsahuje WF + sériové číslo WIFI modulu. Štítek je umístěn na zadní straně WIFI modulu:

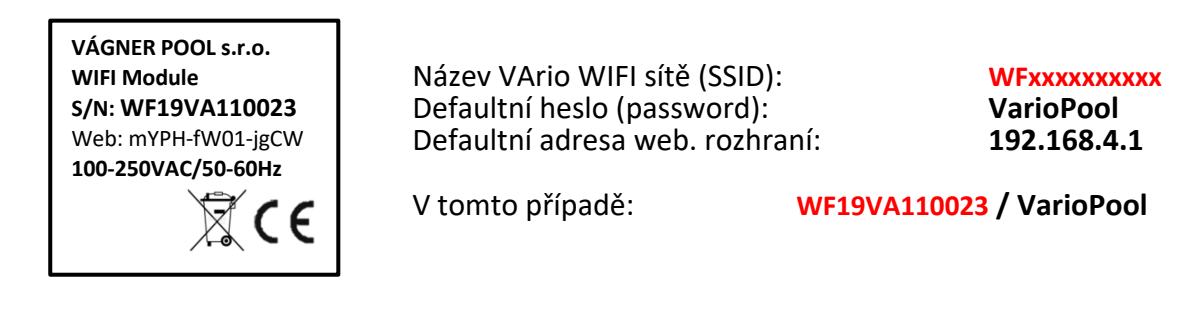

---- PŘÍMÉ OVLÁDÁNÍ PŘES WIFI SÍŤ VArio (WIFI SERVER, bez internetu) ---

| Vybe            | rte síť <b>WF19VA110</b>                                                                                                    | 023                                                                                     | Zac                             | dejte nesio: variopo                                                                                                    | 01           | Pr                                        | ripojovani k id                                                                          | JKalifi Sili                                                   |
|-----------------|----------------------------------------------------------------------------------------------------|-----------------------------------------------------------------------------------------|---------------------------------|----------------------------------------------------------------------------------------------------|--------------|-------------------------------------------|------------------------------------------------------------------------------------------|----------------------------------------------------------------|
| D               | ?e h.≉ ∅ \$                                                                                                    | 8 % 🔳 8:40                                                                              | • C                             | ¥ (0 📚 🛯 93 %                                                                                                    | ■ 8:42       |                                           | k                                                                                        | 🛈 👬 93 % 🔳 8:41                                                |
| Vi-Fi           |                                                                                                    | 0                                                                                       | V WF                            | 19VA110023                                                                                                    | •            | Wi-Fi                                     |                                                                                          | 0                                                              |
|                 | Zapnuto                                                                                                    |                                                                                         | Hes                             | slo                                                                                                    |              |                                           | Zapnuto                                                                                  |                                                                |
| ħ.              | WF - Vagner Pool<br>Připojeno                                                                                                    | â                                                                                       | Var                             | rioPool<br>Zobrazovat heslo                                                                                                    | -            | <b>(</b>                                  | WF19VA110023<br>Připojování                                                              | â                                                              |
| 14              | WF - Vagner Pool_VArio<br>Uloženo                                                                                                    | <u>a</u>                                                                                | Roz                             | zšířené možnosti v v v v v v v v v v v v v v v v v v v                                                                                                    | й<br>т       | ¢                                         | WF - Vagner Pool<br>Uloženo                                                              | â                                                              |
| in .            | WF19VA11023<br>Není přístup k Internetu.                                                                                                  | â                                                                                       | 1 2                             | 3 4 5 6 7 8 9                                                                                                    | 9 0          | ÷                                         | WF_VArio<br>Uloženo                                                                      | â                                                              |
|                 |                                                                                                    |                                                                                         |                                 |                                                                                                    | 9 0          |                                           |                                                                                          |                                                                |
|                 | <sup>WF_VArio</sup><br>Načítání IP adresy                                                                                                 | ٩                                                                                       | <u>q</u> w<br>Připoje           | eno v režimu WIFI SI                                                                                                    | ERVER        | V prohlíže                                | Přidat síť<br>či zadejte adı                                                             | resu <b>192.168</b>                                            |
| e<br>/i-Fi      | wF_VArio<br>Načítání IP adresy<br>الا تن الله الله الله الله الله الله الله الل                                                           | °%∎ 8:41<br>•?                                                                          | Připoje                         | e r t z u i c<br>eno v režimu WIFI SI<br>* © ♥▲ 93 *                                                                                                    | ERVER        | V prohlíže                                | Přidat síť<br>či zadejte adi<br>∦ ©<br>168.4.1/index.html                                | resu <b>192.168</b><br>*≆ 87%∎ 9:34<br>҈ 3 ё                   |
| e<br>i-Fi       | WF_VArio<br>Načítání IP adresy<br>* ত আ গ<br>Zapnuto                                                                                      | % <b>8</b> 8:41                                                                         | Připoju<br>■ ®<br>Wi-Fi         | e r t z ú i c<br>eno v režimu WIFI SI<br>* © ♥∡ 93*<br>Zapnuto                                                                                                    |              | V prohlížen<br>■ ®<br>⊕ 192.              | Pridat sit<br>Či zadejte adı<br>* ত<br>168.4.1/index.html                                | resu 192.168<br>*≆ 87 % ∎ 9:34<br>☑ :<br>VA\\\RIO              |
| e<br>Vi-Fi      | WF_VArio<br>Načítání IP adresy<br>* 전 대 92<br>Zapnuto<br>VarioWeb0002<br>Načítání IP adresy<br>WF19VA110023                               | 95 III 8:41                                                                             | Připoju<br>Wi-Fi                | eno v režimu WIFI SI<br>* © * 4 93 *<br>Zapnuto<br>VarioWeb002<br>Připojeno, není k dispozici internet<br>Wr19VA110023                                                          | ERVER        | +<br>V prohlížeu<br>⊕ 192.<br>Vlož<br>mod | Piidat sit<br>či zadejte adl<br>*<br>168.4.1/index.html<br>te seriové čísi<br>tulu       | resu 192.168<br>***                                            |
| e<br>i-Fi       | WF_VArio<br>Vačítání IP adresy<br>* © % 92<br>Zapnuto<br>VarioWeb0002<br>Načítání IP adresy<br>WrIsVA10023<br>WF - Vagner Pool<br>Uloženo | 0<br>% II 8:41<br>@<br>@                                                                | Připoju<br>©<br>Wi-Fi<br>÷<br>+ | en v režimu WIFI SI<br>* © * 4 93 *<br>Zapnuto<br>VarioWeb0002<br>Připojen, není k dispozici internet<br>WF19VA110023<br>Přidat síť                                             | ERVER        | +<br>V prohlížeu<br>⊕ 192.<br>Vlož<br>mod | Pridat sit<br>či zadejte adl<br>* ত<br>168.4.1/index.html<br>tte seriové čísi<br>tulu    | resu 192.168<br>*** 87 % 1 9:34<br>? :<br>VA\\\r.r.o<br>Io DIN |
| e<br>'i-Fi<br>F | WF_VArio Wačítání IP adresy \$ Vačítání IP adresy \$ VarioWeb0002 Načítání IP adresy. \$ WF - Vagner Pool Uloženo WF_VArio Uloženo        | 0<br>55 - 11 - 24<br>- 2<br>- 2<br>- 2<br>- 2<br>- 2<br>- 2<br>- 2<br>- 2<br>- 2<br>- 2 | Připoju<br>© Wi-Fi<br>~ +       | en v režimu WIFI SI<br>* ☑ ♥ 4 93<br>Zapnuto<br>VarioWeb0002<br>Připojeno, neri k dispozici internet<br>Wr19VA110023<br>Přidat síť<br>Vyhledávání síti WFFL.<br>Předvolby Wi-Fi | 6 p<br>ERVER | +<br>V prohlížeu<br>⊕ 192.<br>Vlož<br>mod | Piidat sit<br>či zadejte adl<br>*<br>168.4.1/index.html<br>te seriové čísi<br>lulu<br>od | resu 192.168<br>**/al 87 % 1934<br>13 :<br>VAN/RIO<br>IO DIN   |

Po připojení k wifi síti VArio otevřete webový prohlížeč a zadejte adresu <u>192.168.4.1</u>. Zobrazí se stránka, kde je nutné nejprve spárovat DIN modul s WIFI modulem.

TIP: Nezobrazí-li se stránka 192.168.4.1, zkuste na Vašem zařízení vypnout mobilní data. Při současně zapnutých datech se zařízení snaží připojit přes internet, a ne přes lokální síť VArio. Podporované prohlížeče: Chrome verze 76.x a vyšší, FireFox verze 68.x a vyšší, Opera verze 62.x a vyšší, Microsoft Edge 44.x a vyšší

#### Párování DIN a WIFI modulu

WIFI modul je vhodné doplnit ke všem instalacím DIN modulu – WIFI modul umožňuje dálkové ovládání systému VArio přes telefon/tablet/PC. Nejprve je vždy nutné zaregistrovat sériové číslo DIN modul do WIFI modulu, resp. oba moduly spárovat.

Připojte se k lokální wifi síti VArio (v tomto případě WF18VA110023 – viz předchozí strana (režim PŘÍMÉ OVLÁDÁNÍ PŘES WIFI SÍŤ VArio) a v prohlížeči zadejte adresu 192.168.4.1. Další postup je následující:

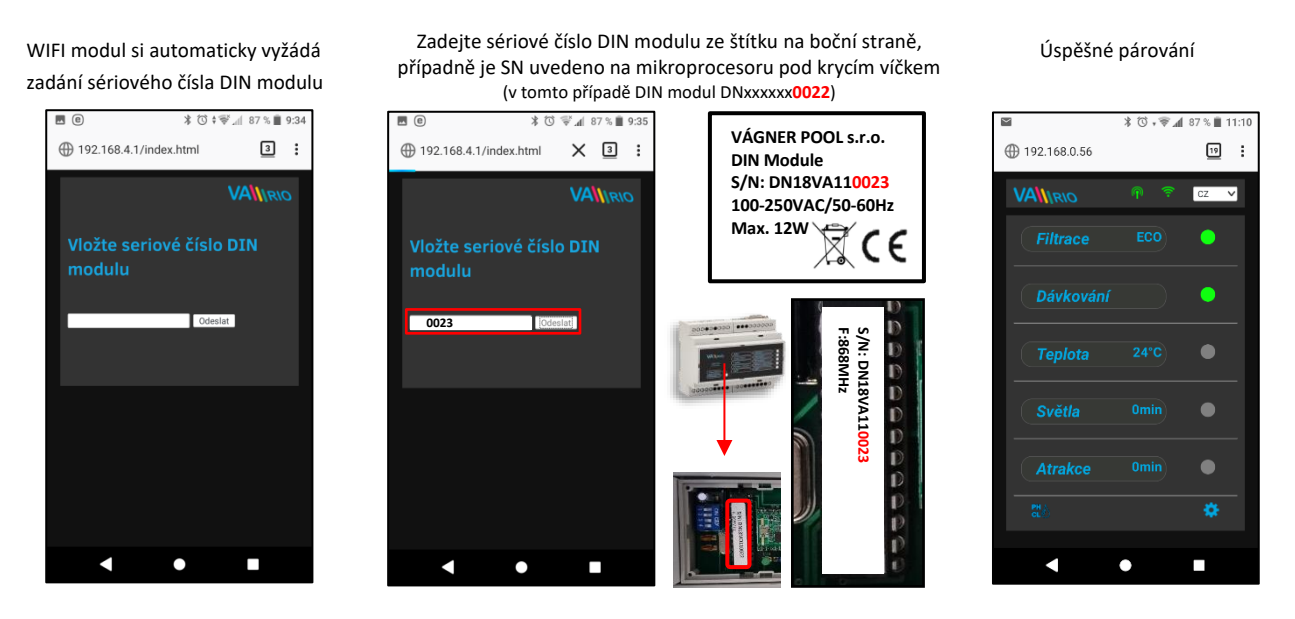

Po úspěšném spárování DIN a WIFI modulu (zadání správného sériového čísla) se zobrazí ovládací stránka s aktuálními stavy výstupů. V případě chybného zadání se jednotka pokusí připojit, nicméně díky tomu, že nemá odezvu od DIN modulu, nabídne opětovné zadání sériového čísla.

#### Změna továrního hesla lokální wifi sítě VArio

Připojte se k wifi síti VArio, otevřete webový prohlížeč a zadejte adresu 192.168.4.1.

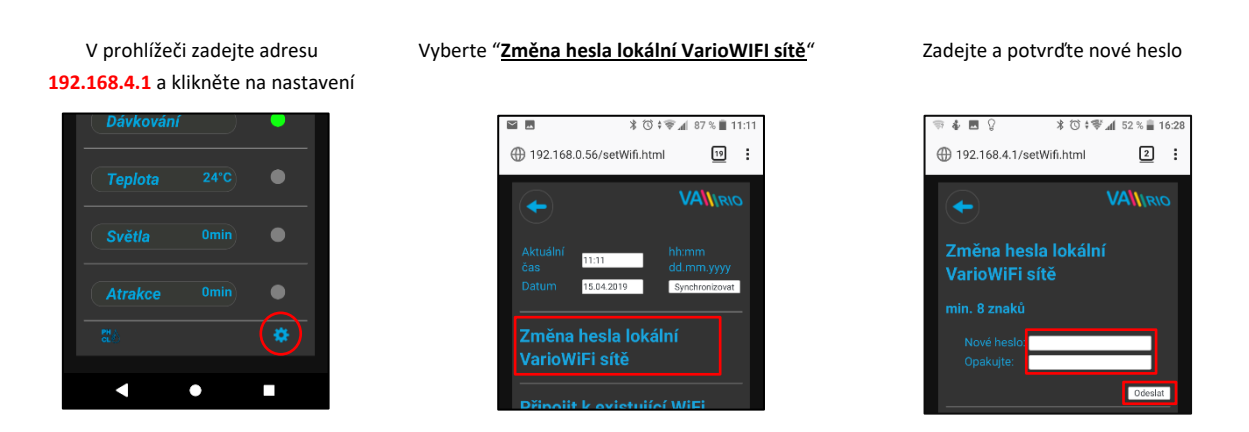

**TIP**: Nezobrazí-li se stránka 192.168.4.1, zkuste na Vašem zařízení vypnout mobilní data. Při současně zapnutých datech se zařízení snaží připojit přes internet, a ne přes lokální síť VArio.

**Podporované prohlížeče**: Chrome verze 76.x a vyšší, FireFox verze 68.x a vyšší, Opera verze 62.x a vyšší, Microsoft Edge 44.x a vyšší

#### Přejmenování atrakcí nebo připojených zařízení

Připojte se k wifi síti VArio, otevřete webový prohlížeč a zadejte adresu 192.168.4.1.

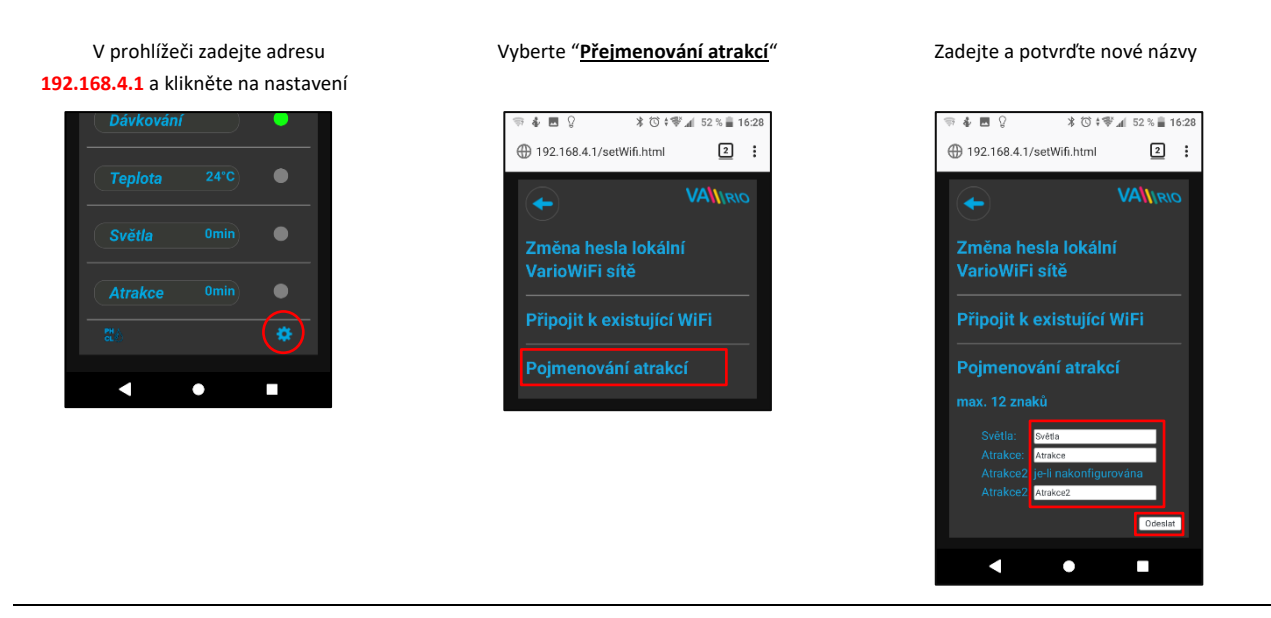

---- WEBOVÁ SLUŽBA VArio – DÁLKOVÉ OVLÁDÁNÍ PŘES INTERNET (WIFI CLIENT) ----

Připojíte-li Váš WIFI modul k domácí wifi síti, můžete změnit režim provozu a ovládání systému VArio na režim WIFI *CLIENT*. V režimu WIFI *CLIENT* můžete ovládat svůj bazén přes webovou službu <u>www.variopools.com</u> (= ovládání přes internet). Více v následujícím oddílu:

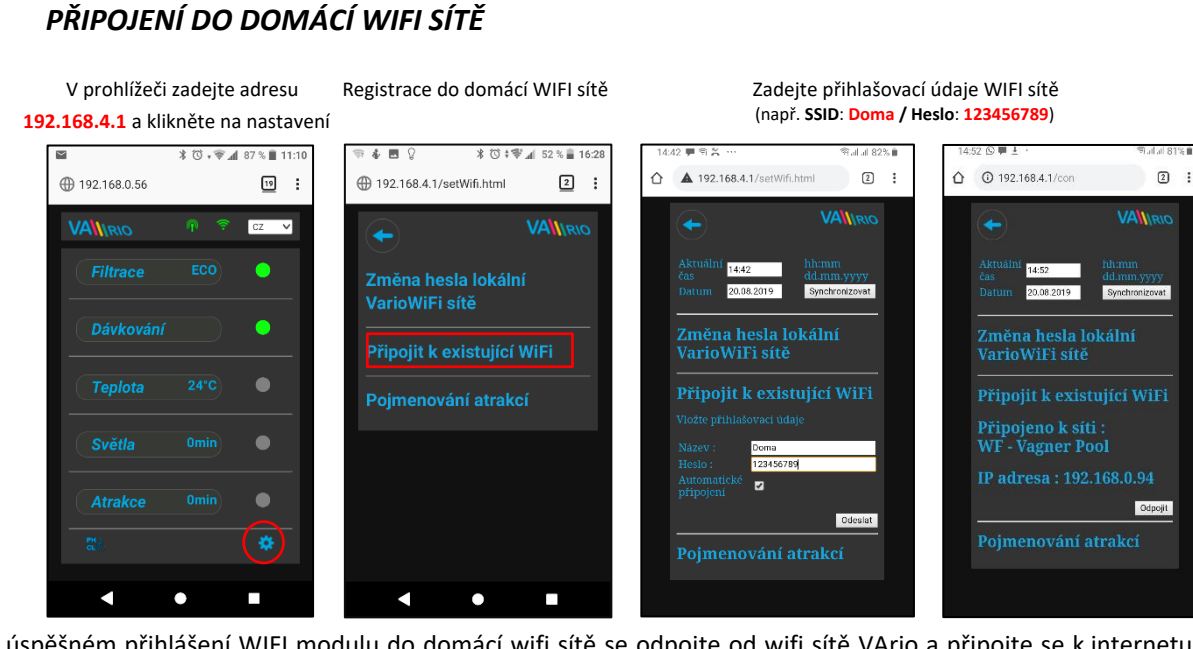

Po úspěšném přihlášení WIFI modulu do domácí wifi sítě se odpojte od wifi sítě VArio a připojte se k internetu (přes data nebo Vaši domácí WIFI). Otevřete webový prohlížeč a zadejte adresu **webové služby VArio** <u>www.variopools.com</u>. Otevře se stránka, přes kterou můžete dálkově řídit svůj bazén a nastavovat jeho provozní parametry. Do webové služby je vyžadována registrace – viz oddíl 7.

POZOR – při změně domácí wifi sítě je nutné odpojit WIFI modul od staré sítě a připojit k nové domácí síti.

**TIP**: Nezobrazí-li se stránka 192.168.4.1, zkuste na Vašem zařízení vypnout mobilní data. Při současně zapnutých datech se zařízení snaží připojit přes internet, a ne přes lokální wifi síť VArio.

**Podporované prohlížeče**: Chrome verze 76.x a vyšší, FireFox verze 68.x a vyšší, Opera verze 62.x a vyšší, Microsoft Edge 44.x a vyšší

### ---- WEBOVÁ SLUŽBA VArio – DÁLKOVÉ OVLÁDÁNÍ PŘES INTERNET (WIFI CLIENT) ---

### ODPOJENÍ OD DOMÁCÍ WIFI SÍTĚ

Připojte se k lokální WIFI (v tomto případě **WF18VA110023** – viz předchozí strana, provozní režim **WIFI SERVER**) a v prohlížeči zadejte adresu **192.168.4.1**. Zobrazí se následující stránka:

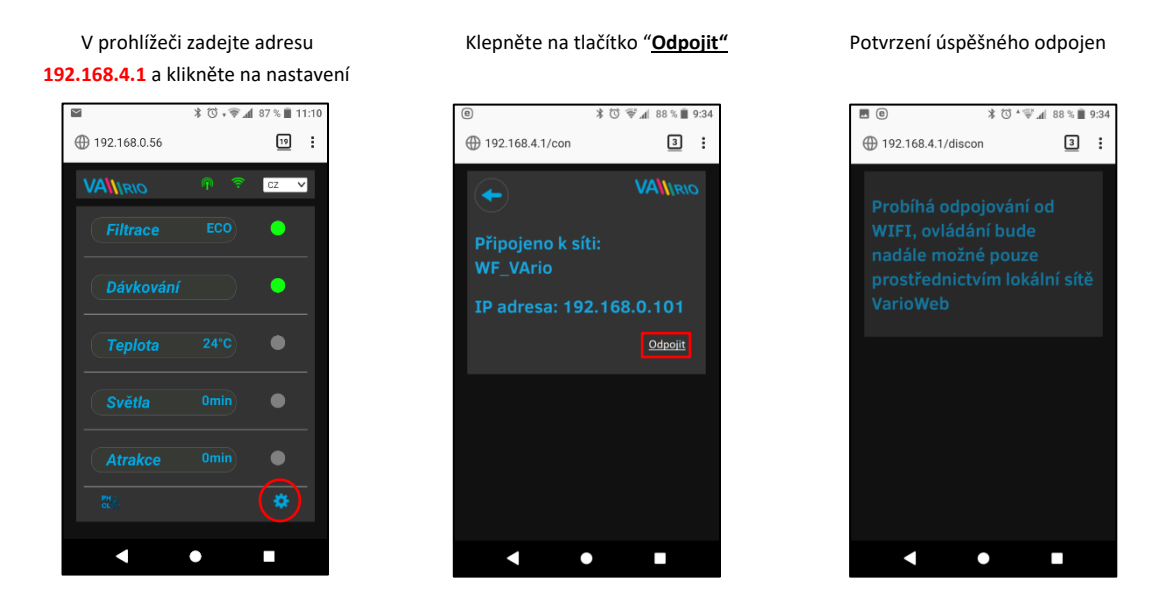

**TIP**: Nezobrazí-li se stránka 192.168.4.1, zkuste na Vašem zařízení vypnout mobilní data. Při současně zapnutých datech se zařízení snaží připojit přes internet, a ne přes lokální síť VArio.

**Podporované prohlížeče**: Chrome verze 76.x a vyšší, FireFox verze 68.x a vyšší, Opera verze 62.x a vyšší, Microsoft Edge 44.x a vyšší

## PŘÍSTUPOVÉ BODY PRO OVLÁDÁNÍ PŘES WIFI MODUL – SHRNUTÍ

Lokální webové rozhraní zjednodušuje ovládání celého systému. Struktura menu a nastavení je obdobné, jako v případě dálkového ovladače. K ovládání je možné použít prohlížeč internetu v telefonu/tabletu/PC, kam zadáte následující adresy:

#### o BEZ INTERNETU – lokální WIFI síť VArio

- 192.168.4.1 tuto adresu zadejte po připojení k wifi síti VArio
- jedná se o přímé lokální ovládání přes WIFI síť VArio (režim WIFI SERVER, kap. 5)
- ovládání a nastavování přes lokální vlastní WIFI síť je popsáno v oddíle 6

**TIP**: Nezobrazí-li se stránka 192.168.4.1, zkuste na Vašem zařízení vypnout mobilní data. Při současně zapnutých datech se zařízení snaží připojit přes internet, a ne přes lokální síť VArio.

**Podporované prohlížeče**: Chrome verze 76.x a vyšší, FireFox verze 68.x a vyšší, Opera verze 62.x a vyšší, Microsoft Edge 44.x a vyšší

#### o PŘES INTERNET – webová služba VArio

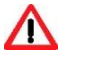

- <u>https://www.variopools.com</u> k otevření této stránky je nutné připojení k internetu
- jedná se o dálkové ovládání přes internet (režim WIFI *CLIENT,* kap. 5)
- aby byl DIN a WIFI modul přístupný z internetu, je nutná jeho registrace (kap. 7)
- ovládání systému VArio přes webovou službu je uvedeno v oddíle 8

#### 6. LOKÁLNÍ OVLÁDÁNÍ A PROVOZ PŘES WIFI SÍŤ VARIO

#### Aktualizace a zobrazení

Webové rozhraní/prohlížeč zobrazuje aktuální stavy DIN modulu s tím, že aktualizace probíhá automaticky každé cca 3 vteřiny (WFxxxxxxxx), resp. cca 30 vteřin (místní síť/internet). Aktualizace/vyčítání stavů je notifikováno pohybem bílé tečky.

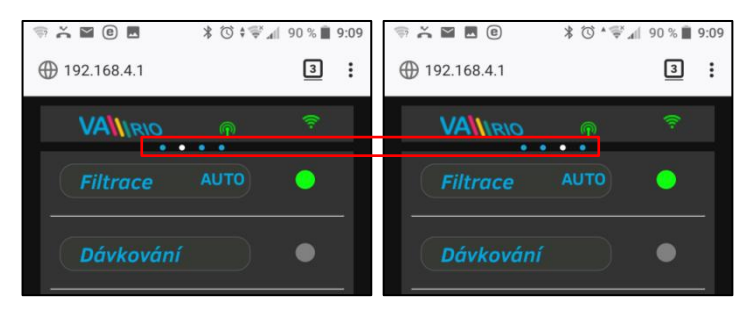

Před každou další změnou je nutné počkat na aktualizaci a potvrzení změny stavu či změny parametru.

#### Ovládání a změna parametrů

Přes webové rozhraní je stejným způsobem možné upravovat a měnit parametry jako v případě dálkového ovládání.

#### A. FILTRACE

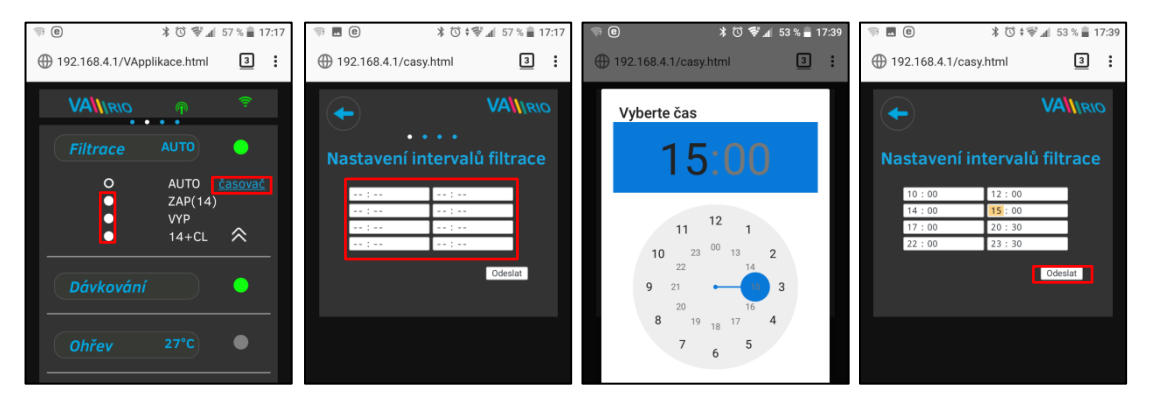

#### Filtrace může být provozována v následujících režimech:

- AUTO podle časovače (až 4 filtrační cykly v rámci 24 hodin)
- ZAP(XX) ruční režim filtrace bez dávkování (např. praní filtru, vysávání bazénu, nucená filtrace, atd.) / zde 14 hodin
- VYP ručně vypnutá filtrace (např. technická odstávka bazénové technologie)
- XX+CL ruční režim filtrace včetně dávkování na 100% (např. zachlorování bazénu, tzv. "chloršok") / zde 14 hodin

#### B. DÁVKOVÁNÍ / ATRAKCE2

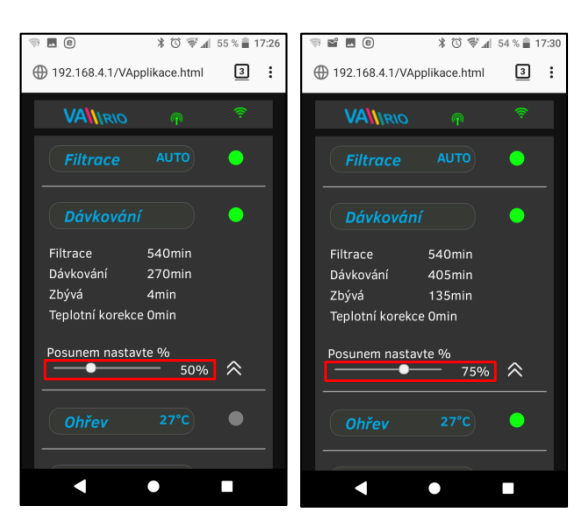

Výstup R2 modulu DIN modul může být nakonfigurován na režim "**Dávkování**" s ohledem na filtrační dobu (tento případ) nebo na režim "Atrakce2".

V případě režimu "Dávkování" je možné upravit dobu dávkování v rozsahu **25% - 100%** celkového filtračního času.

Je-li teplota **vyšší než 28°C**, automaticky je prováděna korekce (prodlužení) dávkovací doby o 10 %.

Je-li teplota **nižší než 14°C**, automaticky je výstup na dávkování deaktivován. Zároveň dojde k vypnutí dávkování přes RS485 (kabel)

Při změně funkce výstupu 2 na ATR2 **vždy nastavte 100 %,** jinak bude omezován čas dávkování i přes kabel = RS485.

#### C. <u>TEPLOTA</u>

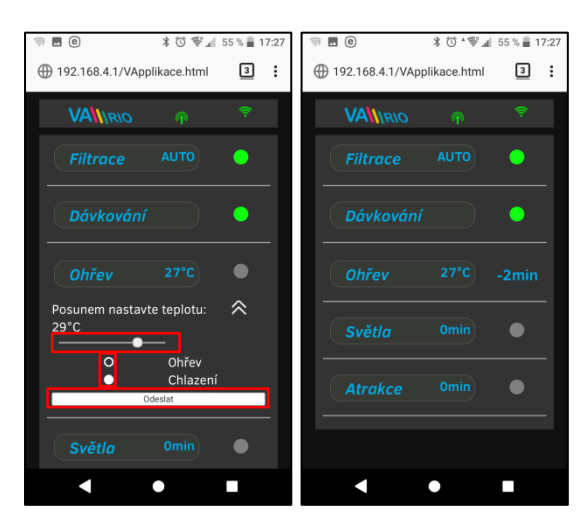

Výstup R4 modulu DIN modul může být nakonfigurován na režim **"Ohřev"** s ohledem na aktuální teplotu (tento případ) nebo na režim **"Chlazení"**.

Nejprve je třeba nastavit požadovanou teplotu pomocí posuvníku. Dále zvolit režim a finální změny potvrdit tlačítkem **"Odeslat"**.

Výstup TEPLOTA má nastavitelné zpoždění spuštění funkce (v tomto případě běží odpočet 2 minut do měření teploty).

Je-li ohřev vypnutý, automaticky je <u>každou hodinu</u> na 5 minut vynucen chod čerpadla pro zjištění teploty vody.

Je-li teplota **nižší než 4°C**, automaticky je <u>každou půlhodinu</u> vynucen chod čerpadla pro zjištění teploty z důvodu ochrany systému proti zamrznutí.

**POZOR:** Nedosáhne-li Váš bazén <u>během 48 hodin</u> nastavenou teplotu, systém nahlásí **TEMP OFA ALARM**. Prověřte nastavení teploty a funkčnost topení. Nemáte-li k bazénu připojený ohřev, vždy nastavte posuvník teploty doleva na OFF.

### D. <u>SVĚTLA</u>

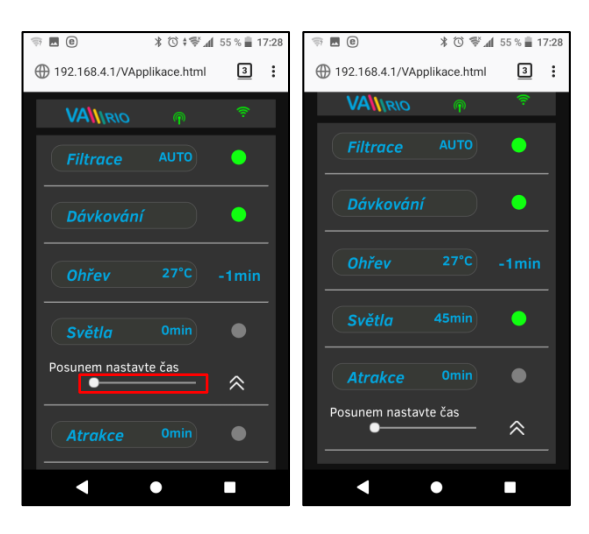

Výstup R3 modulu DIN umožňuje spínat osvětlení bazénu s časovým intervalem (+5 min) v rozsahu 0-240 minut.

V tomto případě jsou světla aktivována na dobu 45 minut s tím, že po odpočtu 45 minut se automaticky vypnou.

POZOR – výstup světla nelze ze zákona použít na ovládání zakrytí bazénu!

#### E. <u>ATRAKCE / ATRAKCE2</u>

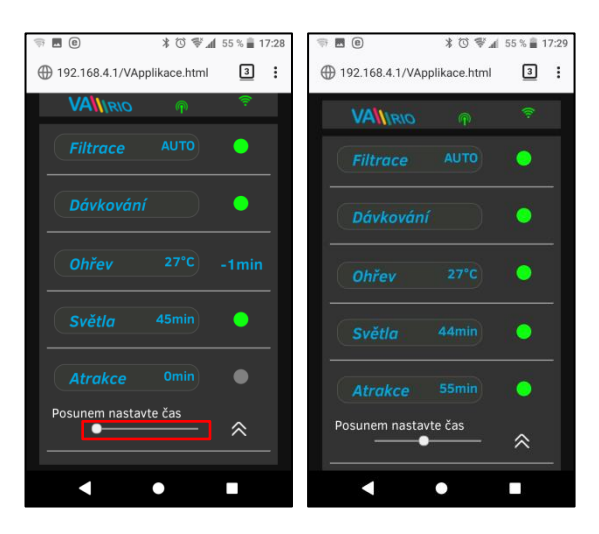

Výstup R5 modulu DIN umožňuje spínat atrakci s časovým intervalem (+5 min) v rozsahu 0-120 minut (stejným způsobem je možné nastavit výstup R2 - režim ATRAKCE2).

V tomto případě je atrakce aktivována na dobu 55 minut s tím, že po odpočtu 55 minut se automaticky vypne.

TIP: Je-li kabelem připojena stanice VA DOS BASIC/EXACT nebo VA SALT SMART, vždy nastavte hodnotu výstupu R2 na 100 % a poté změňte funkci na Atrakci 2. F. <u>DÁVKOVACÍ STANICE</u> (tato funkce je přístupná pouze v případě, je-li připojena dávkovací stanice)

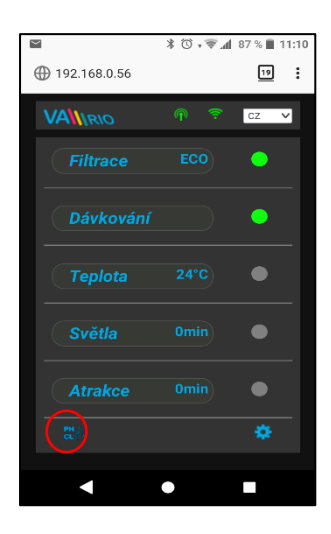

Zobrazení připojené dávkovací stanice (VA DOS EXACT)

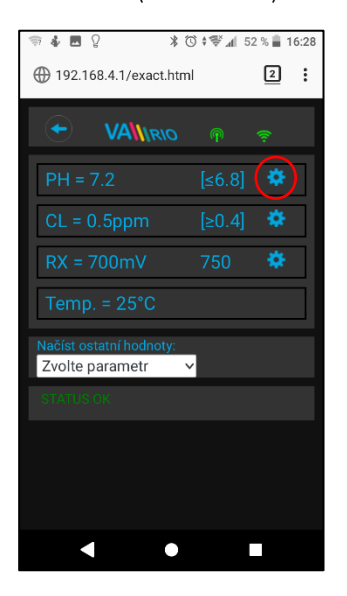

Alarmové pásma nastavíte v poli "Načíst ostatní hodnoty:"

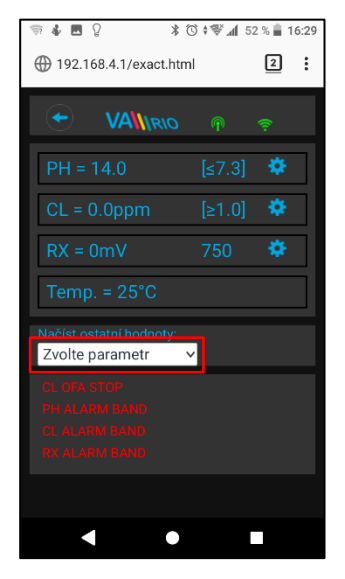

Klepnutím na ikonu aktivujete řídící rozhraní, kde můžete monitorovat a měnit vybrané parametry jakosti vody (pH/RX/FCL/teplota/průtok – v závislosti na typu připojené stanice), a vidět alarmové stavy dávkovací stanice.

Není možné vzdáleně (přes internet) měnit typ dávkované chemie a deaktivovat alarmové stavy. Změny těchto hodnot a deaktivace alarmů se provádí přímo na samotné dávkovací stanici.

#### Poznámka:

Ikona se zobrazí pouze v případě, je-li dávkovací stanice připojena k DIN modulu pomocí propojovacího kabelu.

**TIP:** Je-li kabelem připojena stanice VA DOS BASIC/EXACT nebo VA SALT SMART, <u>vždy nastavte výstup R2 na 100 % a změňte na ATR2</u>.

| A m A w                                    | () ≑∛‴⊿∥ 5:    | 2 % 🔳 16 | 5:29 |
|--------------------------------------------|----------------|----------|------|
|                                            | h              | 2        | :    |
|                                            |                |          |      |
| PH = 14.0                                  | <b>[</b> ≤6.7] | ٠        |      |
| Posunem nastavi                            | te             |          | -    |
| CL = 0.0ppm                                | [≥1.0]         | ٠        |      |
| RX = 0mV                                   | 750            | •        |      |
| Temp. = 25°C                               |                |          |      |
| Načíst ostatní hodnoty:<br>Zvolte parametr | ~              |          |      |
|                                            |                |          |      |
| •                                          |                |          |      |

Vyberte příslušný parametr z nabídky, který chcete upravit

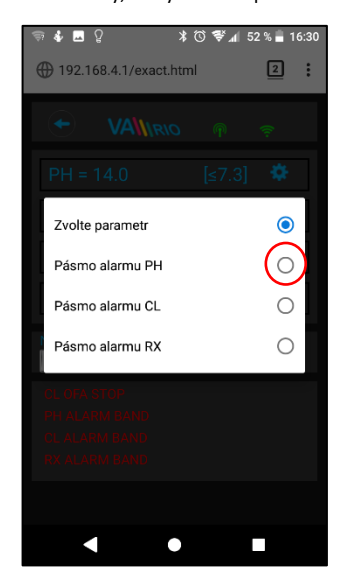

Stejným způsobem provedete změny pro parametr Chlor, resp. Redox

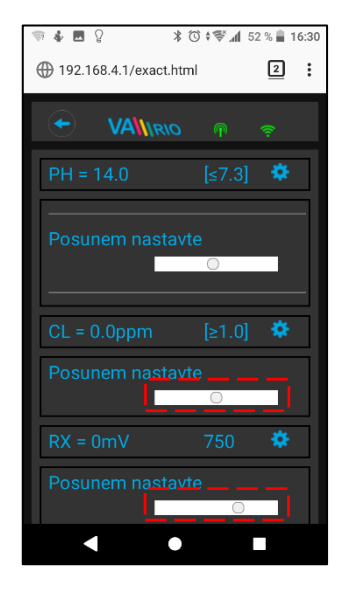

Pomocí posuvníku provedete změnu alarmového pásma pH

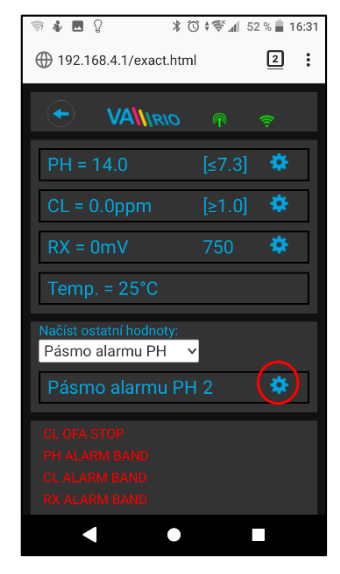

Výše uvedené změny a nastavení platí pro parametr pH. Stejným způsobem provedete změnu požadované hodnoty nebo alarmového stavu parametru Chlor (CL), resp. Redox (RX). Defaultní heslo pro změny je: "**1234**".

Změnu požadované hodnoty pH provedete pomocí posuvníku

G. <u>ÚPRAVNA SLANÉ VODY</u> (funkce přístupná pouze v případě, je-li připojena úpravna slané vody)

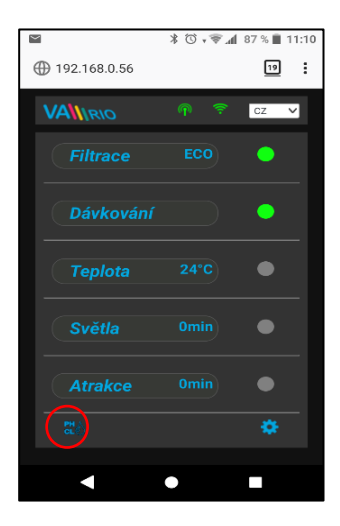

Zobrazení připojené stanice, volba provozního režimu (VA SALT SMART)

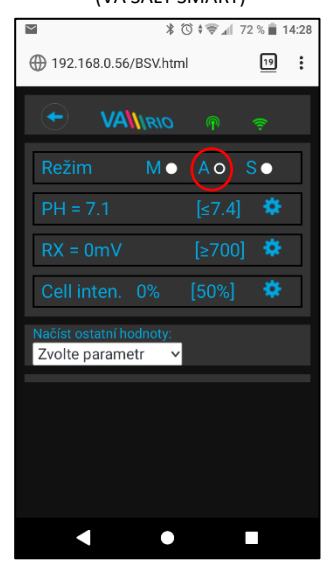

Salinitu a napětí na cele zjistíte v poli "Načíst ostatní hodnoty:"

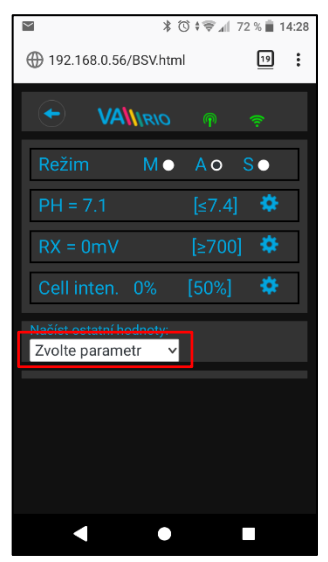

Klepnutím na ikonu **CLO** aktivujete náhled jak parametrů jakosti vody (pH/RX/FCL/teplota/salinita v závislosti na typu připojené sondy), tak případně i alarmové stavy a provozní parametry úpravny slané vody (tzv. "solničky").

Není možné vzdáleně (přes internet) měnit typ dávkované chemie (pH) a deaktivovat alarmové stavy úpravny slané vody. Změny hodnot a deaktivace alarmů se provádí přímo na úpravně slané vody

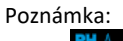

Ikona **CLO** se zobrazí pouze v případě, je-li úpravna slané vody připojena k DIN modulu pomocí propojovacího kabelu.

Změnu požadované hodnoty pH provedete pomocí posuvníku

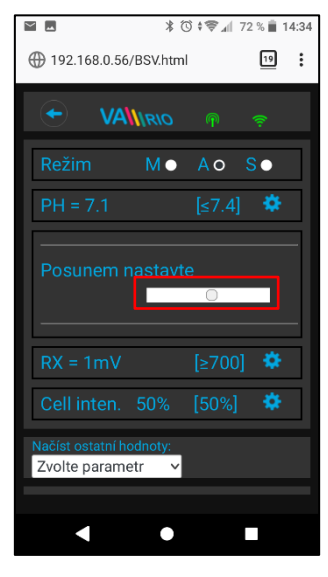

Vyberte příslušný parametr z nabídky, který chcete vidět

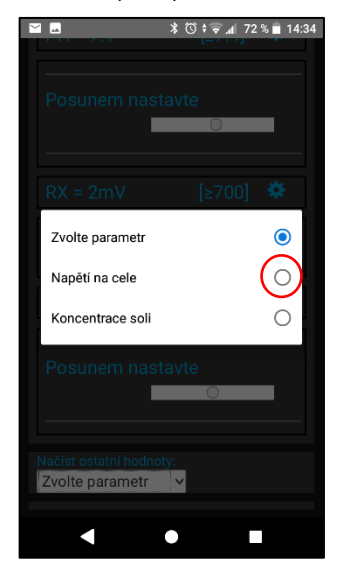

Stejným způsobem provedete změny pro parametr Redox, resp. výkon

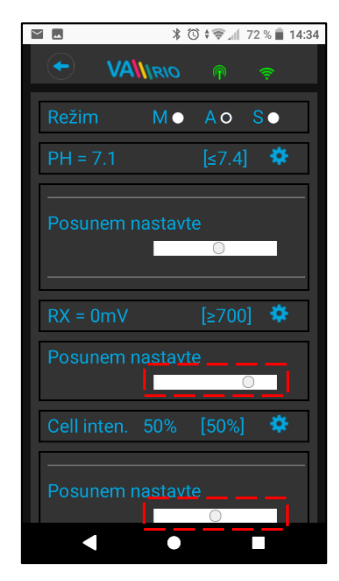

Zobrazení aktuální hodnoty napětí na cele

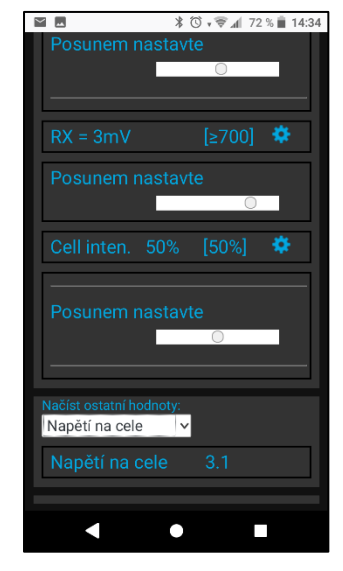

Výše uvedené změny a nastavení platí pro parametr pH. Stejným způsobem provedete změnu požadované hodnoty nebo alarmového stavu parametru Chlor (CL), resp. Redox (RX). Zobrazení salinity je k dispozici pouze v případě připojeného senzoru salinity k úpravně slané vody. Defaultní heslo pro změny je **"1234**".

### 7. WEBOVÁ SLUŽBA: Registrace WIFI Modulu pro ovládání přes internet

Aby byl celý systém přístupný přes internet, je nezbytné nastavit provozní režim WIFI modulu na

režim CLIENT = zadat přihlašovací údaje do domácí WIFI sítě (viz str. 5). Pro úspěšnou registraci do webové služby je dále je nutné znát sériové číslo WIFI modulu (SN) a unikátní registrační kód WIFI modulu (Web). Oba zmíněné údaje jsou na zadní straně WIFI modulu.

VÁGNER POOL s.r.o. WIFI Module S/N: WF19VA110022 Web: mYPH-fW01-jgCW 100-250VAC/50-60Hz

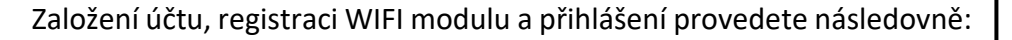

Přejděte na <u>www.variopools.com</u> a klikněte na <u>Registrace nového zákazníka /</u> <u>Registrace nové bazénářské firmy</u>

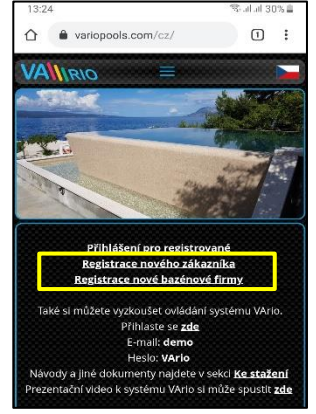

Pomocí výše zadaných přihlašovacích údajů se přihlaste ke svému účtu

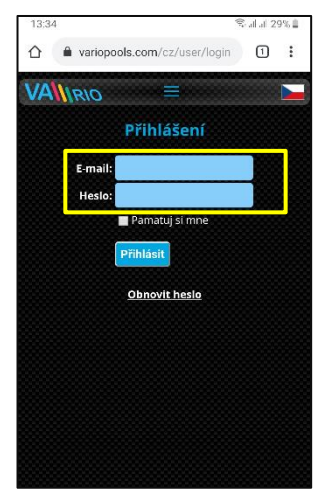

Váš bazén přidejte kliknutím na "Registrovat nový bazén"

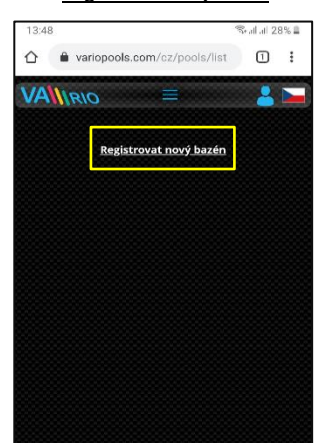

Jste-li uživatel, vyplňte údaje včetně platné emailové adresy, na kterou přijde potvrzovací email o registraci. Nezapomeňte potvrdit souhlas s podmínkami a zpracováním os. údajů.

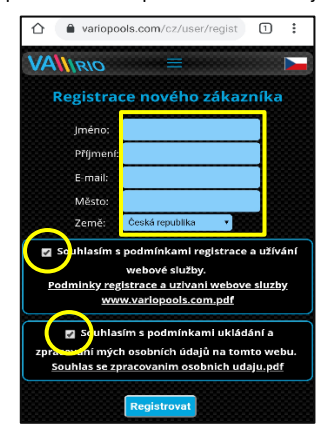

Po přihlášení můžete upravit nastavení v záložce "<u>Moje údaje</u>"

| 13:37          | ę                       | Salat 29% 🗎 |
|----------------|-------------------------|-------------|
| 1 a variopo    | ools.com/cz/user/editus | 1:          |
| VALIRIO        | ≡                       |             |
| Nastaven       | í uživatele: Dem        | o User      |
| Jméno:         | Demo                    |             |
| Příjmení:      | User                    |             |
| Firma:         | Vágner Pool s.r.o.      |             |
| Telefon:       | +420111222333           | 2           |
| Ulice a číslo: | Nad Safinou II 348      |             |
| Město:         | Vestec                  |             |
| Země:          | Česká republika 🔹       |             |
|                | Uložit Zpět             |             |
|                |                         |             |
|                |                         |             |
|                |                         |             |

Pro registraci WIFI Modulu budete potřebovat WEB kód ze štítku Vašeho WIFI modulu (Web: xxxx-xxxx-xxxx)

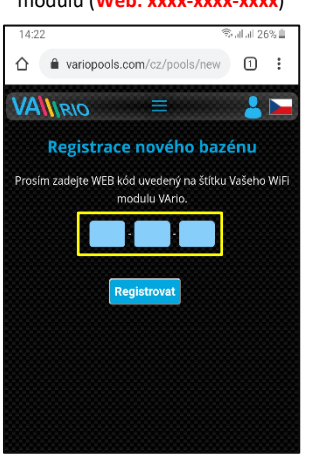

Jste-li bazénář, vyplňte všechny údaje, zadejte e-mail registrovaný u Vágner Pool a vložte WEB kód servisního modulu VArio

| 8:04 🕒                   |                                                      |                                                                          | ©alal 57% ≜                              |
|--------------------------|------------------------------------------------------|--------------------------------------------------------------------------|------------------------------------------|
| VAN                      | <i>klO</i>                                           | ≡                                                                        |                                          |
| Regis                    | trace no                                             | vé bazénov                                                               | vé firmy                                 |
| Do webo<br>firma, jež    | vé služby VA<br>je aktivním z<br>alespoň jede        | io se může zaregi:<br>ákazníkem Vágner<br>1 servisní modul V             | strovat pouze<br>Pool a vlastní<br>Ario. |
|                          | Firma:                                               |                                                                          |                                          |
|                          | Jméno:                                               |                                                                          |                                          |
|                          | Příjmení:                                            |                                                                          |                                          |
|                          | E-mail:                                              |                                                                          | ?                                        |
|                          | Město:                                               |                                                                          |                                          |
|                          | Země:                                                | Česká republika                                                          | •                                        |
|                          | Telefon:                                             |                                                                          |                                          |
| Kó                       | d servisního<br>modulu:                              |                                                                          | ?                                        |
| eodmi                    | llasím s pod<br>wel<br><u>nky registra</u><br>www.va | mínkami registra<br>bové služby.<br>ce a uzivani web<br>riopools.com.pdf | ce a užívání<br>ove sluzby               |
|                          | Souhlasím s                                          | podmínkami ukl<br>bních údajů na t                                       | ádání a<br>omto webu.                    |
| zpracova<br><u>Souhl</u> | as se zpraco                                         | vanim osobnich                                                           | <u>udaju.pdf</u>                         |

Zaregistrovaný bazén / WIFI modul uvidíte v sekci Bazény – tento bazén nyní můžete řídit přes internet.

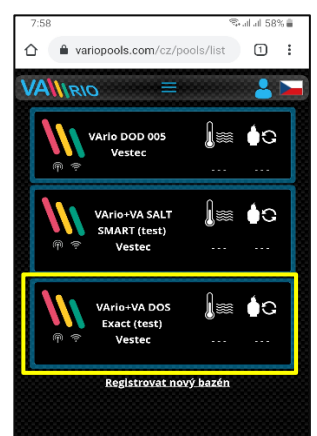

### 8. WEBOVÁ SLUŽBA: Ovládání a provoz systému VArio přes internet

Ovládání přes webovou službu je v podstatě stejné, jako v případě lokálního připojení (viz. oddíl 6). Oproti lokální verzi ale nabízí rozšiřující možnosti (např. export provozních dat, zobrazení histogramů, aktivaci nočního režimu, konfiguraci notifikací a alarmů atd.). Ukázka některých funkci a nastavení je uvedena níže: Histogramy

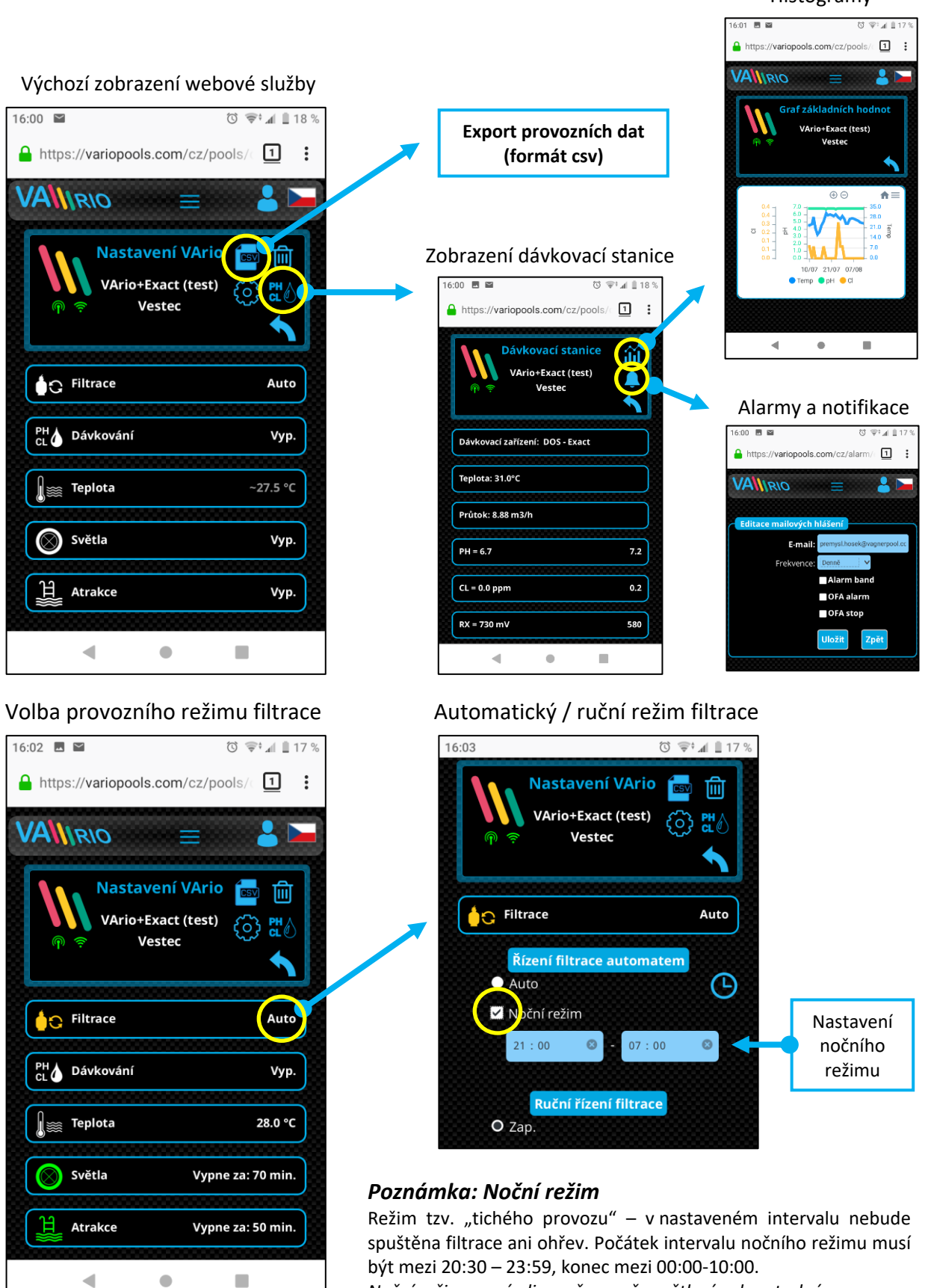

Noční režim nemá vliv na časovač osvětlení nebo atrakcí.

# PROHLÁŠENÍ O SHODĚ

Společnost VÁGNER POOL s.r.o. tímto prohlašuje, že její výrobky řady VArio splňují veškerá nařízení a normy pro uvedení na trh:

| Produktová řada: | VArio – Systém řízení bazénové technologie |                                                                |  |
|------------------|--------------------------------------------|----------------------------------------------------------------|--|
| Směrnice:        | RED Directive č. 2014/53/EU                |                                                                |  |
| Modul:           | DIN Modul                                  |                                                                |  |
| Splňuje normy:   |                                            | EN 62368-1: 2014/A11:2017, EN 60730-1: 2016, EN 62479: 2010    |  |
|                  |                                            | EN 301 489-1 V2.1.1, EN 301 489-3 V2.1.1                       |  |
|                  |                                            | EN 300 220-1 V3.1.1, EN 300 220-2 V3.2.1                       |  |
| Modul:           | WiFi Modul                                 |                                                                |  |
| Splňuje normy:   |                                            | EN 62368-1: 2014/A11:2017, EN 62311: 2008                      |  |
|                  |                                            | EN 301 489-1 V2.1.1, EN 301 489-3 V2.1.1, EN 301 489-17 V3.1.1 |  |
|                  |                                            | EN 300 220-1 V3.1.1, EN 300 220-2 V3.2.1, EN 300 328 V2.1.1    |  |
| Modul:           | RC Modul                                   |                                                                |  |
| Splňuje normy:   |                                            | EN 62368-1: 2014/A11:2017, EN 62479: 2010                      |  |
|                  |                                            | EN 301 489-1 V2.1.1, EN 301 489-3 V2.1.1                       |  |
|                  |                                            | EN 300 220-1 V3.1.1, EN 300 220-2 V3.2.1                       |  |
| Modul:           | Servis Modul                               |                                                                |  |
| Splňuje normy:   |                                            | EN 62368-1: 2014/A11:2017, EN 62479: 2010                      |  |
|                  |                                            | EN 301 489-1 V2.1.1, EN 301 489-3 V2.1.1                       |  |
|                  |                                            | EN 300 220-1 V3.1.1, EN 300 220-2 V3.2.1                       |  |
|                  |                                            |                                                                |  |

Posouzení shody bylo provedeno Technickým skúšobným ústavom Piešťany (TSÚ), kterým byly na základě zkušební zprávy č. 190500058/1-4 všem výše uvedeným modulům vydány CE certifikáty o shodě.

Prohlášení vydáno dne: 20. 3. 2019

Razítko a podpis výrobce:

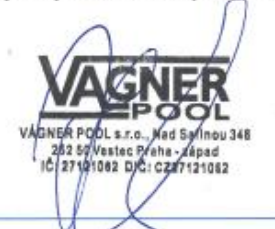

#### Poznámky:

Pro webovou komunikaci jsou použity knihovny vydané pod licencí GNU Lesser General Public License v2.1, jejíž podmínky plně respektujeme. (<u>https://github.com/esp8266/Arduino/blob/master/LICENSE</u>)

#### VÝROBCE:

VÁGNER POOL s.r.o. Nad Safinou II 348 252 50 Vestec, Praha západ Česká republika www.vagnerpool.com info@vagnerpool.com +420 244 913 177

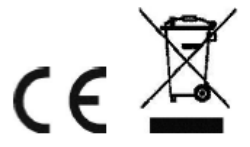

Další informace a podklady ohledně systému VArio najdete na webové adrese <u>www.variopools.com</u>. 20-02\_ver.1.11\_VA